## ANEXANDO ARQUIVOS AO EMAIL INSTITUCIONAL

O presente tutorial tem como objetivo instruir os usuários a anexar

documentos nos e-mails institucionais.

1) Entre em seu e-mail, acessando o link a seguir: <u>www.office.com</u>;

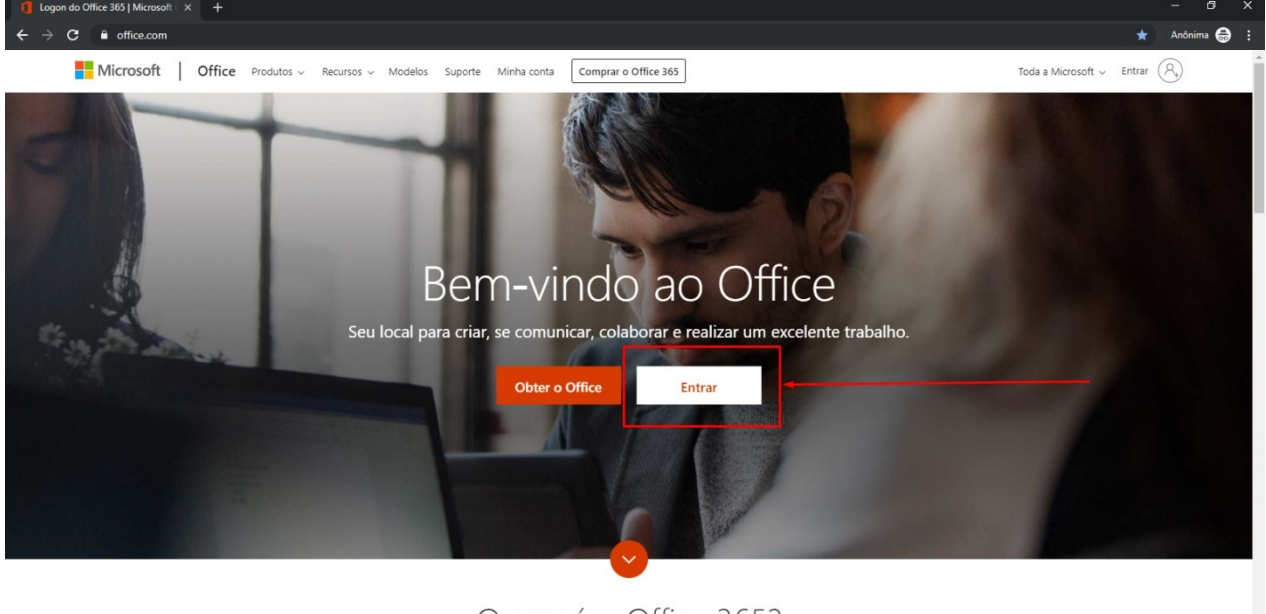

O que é o Office 365?

2) Informe seu e-mail institucional (@educacao.sp.gov.br OU

@professor.educacao.sp.gov.br OU @aluno.educacao.sp.gov.br) e clique em Avançar:

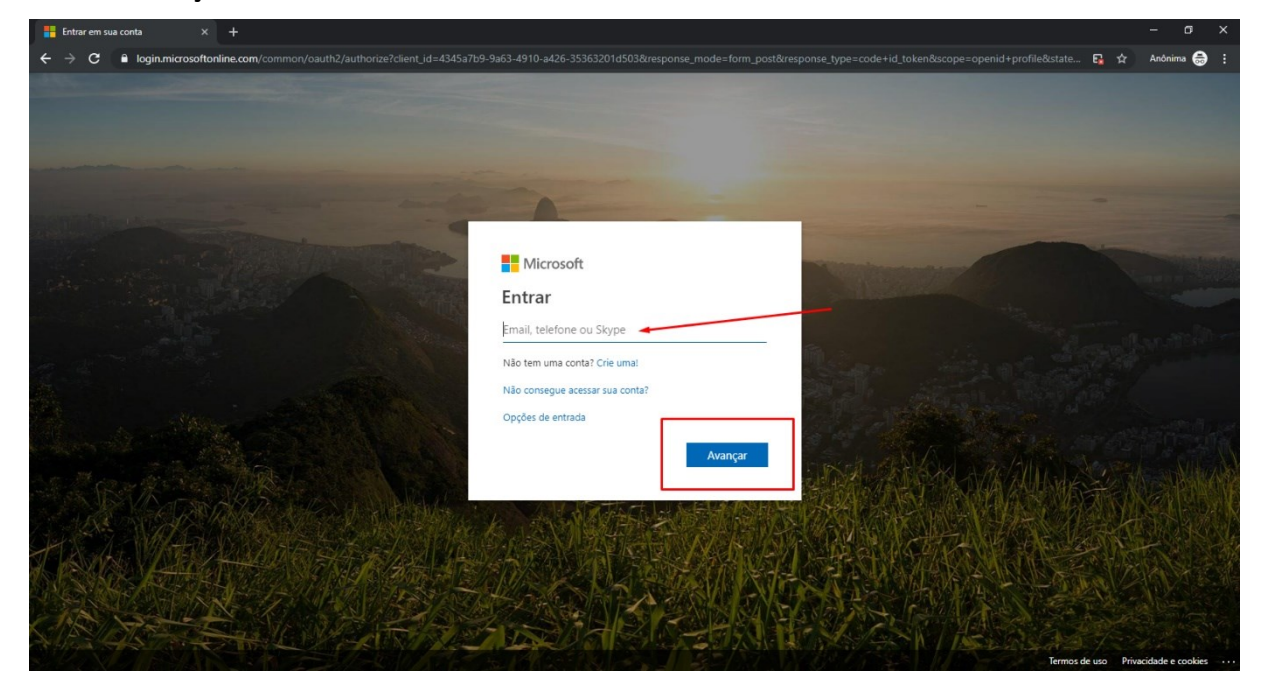

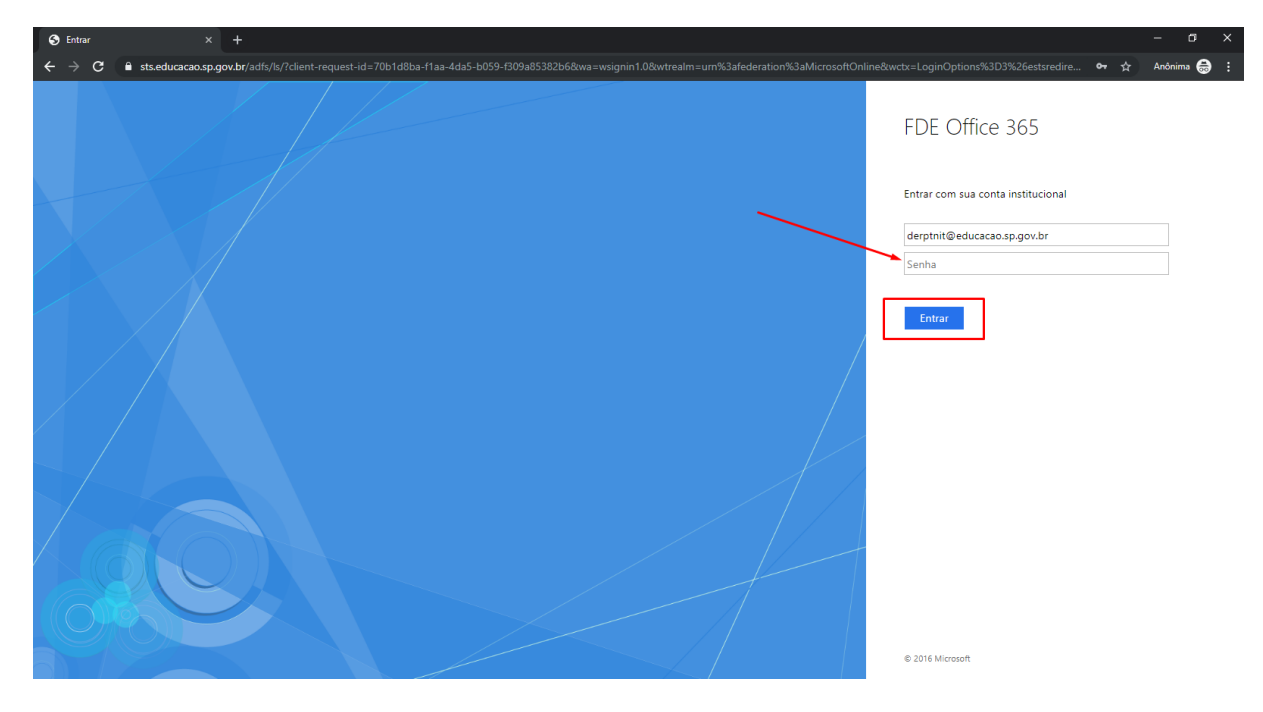

3) Informe sua senha (a mesma utilizada para acessar a Secretaria Escolar Digital (SED));

4) Clique em "Outlook" para acessar seu e-mail:

| ) Página Inicial do Microsoft Office × +                            |                         |             |             |               |            |               |                   |                   | - a ×       |
|---------------------------------------------------------------------|-------------------------|-------------|-------------|---------------|------------|---------------|-------------------|-------------------|-------------|
| $\leftrightarrow$ $\rightarrow$ X $\blacksquare$ office.com/?auth=2 |                         |             |             |               |            |               |                   |                   | 🛧 Anônima 👼 |
| III Office 365                                                      | 3////////               | 9 Pesquisar |             |               |            |               |                   | \$?{[]]           |             |
| Boa tard                                                            | e                       |             |             |               |            |               | Instala           | r o Office $\vee$ |             |
| Iniciar nova                                                        | Outlook OneDrive        | w<br>Word   | Excel Power | Point OneNote | SharePoint | <b>T</b> eams | Class<br>Notebook | Sway              |             |
| Forms                                                               | Todos os<br>aplicativos |             |             |               |            |               |                   |                   |             |
| Recomendad                                                          | dos                     |             |             |               |            |               |                   | < >               |             |

5) Clique em "Nova Mensagem", para criar um novo e-mail:

| ٦      | Página Inicial do Microsoft Office 🗙 | Email – DE RIBEIRAO PRETO NIT · × +  | -                           |
|--------|--------------------------------------|--------------------------------------|-----------------------------|
| ~      | → C  a outlook.office36!             | 5.com/mail/inbox                     | 🖈 Anônima 😁 🗄               |
|        | Outlook                              |                                      |                             |
| =      | + Nova mensagem                      | 🖻 Marcar todos como lidos 🦻 Desfazer | O novo Outlook              |
| $\sim$ | Favoritos                            | ⊘ Caixa de entrada ★ Filtrar ∨       |                             |
|        | Caixa de entrada 1                   |                                      |                             |
| $\geq$ | Itens Enviados                       |                                      |                             |
| Đ      | SITE novo WordPress                  |                                      |                             |
| Đ      | Educação Conectada                   |                                      |                             |
| Û      | Itens Excluídos                      |                                      |                             |
| Þ      | O.Ts - CIMA                          |                                      |                             |
| Ø      | Rascunhos 2                          |                                      |                             |
|        | COMPLEMENTO PC 20                    |                                      |                             |
|        | Adicionar aos favoritos              |                                      |                             |
| $\sim$ | Pastas                               |                                      | Selecionar um item para ler |
| ~      | Caixa de entrada 1                   |                                      |                             |
|        | Censo                                |                                      |                             |
|        | COMPLEMENTO PC                       |                                      |                             |
|        | Compras Consumo                      |                                      |                             |
|        | = x² √                               | _                                    |                             |

6) Na tela que abrirá, digite o e-mail como de costume e clique em "Anexar" e em seguida, clique em "Navegar neste computador":

| 1      | Página Inicial do Microsoft Office $ 	imes $ | Email – DE RIBEIRAO PRETO NIT · × +             |                                                                                                    | – ø ×                  |
|--------|----------------------------------------------|-------------------------------------------------|----------------------------------------------------------------------------------------------------|------------------------|
| ÷      | → C 🔒 outlook.office36                       | 5.com/mail/inbox                                |                                                                                                    | 🟠 Anônima 🌧 🗄          |
|        | Outlook                                      |                                                 |                                                                                                    | rina 🕑 💼               |
| ≡      | + Nova mensagem                              |                                                 | ⊨ Enviar 🔋 Anexar ∨ 🗎 Descartar …                                                                                                    | C                      |
| $\sim$ | Favoritos                                    | $\odot$ Caixa de entrada $\star$ Filtrar $\vee$ | Para                                                                                                    | Cco                    |
|        | Caixa de entrada                             | Î                                               | Çç                                                                                                    |                        |
| ⊳      | Itens Enviados                               |                                                 |                                                                                                    |                        |
| Đ      | SITE novo WordPress                          |                                                 | Adicionar um assunto                                                                                                    |                        |
| Þ      | Educação Conectada                           |                                                 |                                                                                                    |                        |
| Î      | Itens Excluídos                              |                                                 |                                                                                                    |                        |
| Þ      | O.Ts - CIMA                                  |                                                 | Anexos sugeridos                                                                                                    |                        |
| Ø      | Rascunhos 3                                  |                                                 |                                                                                                    |                        |
|        | COMPLEMENTO PC 20                            |                                                 |                                                                                                    |                        |
|        | Adicionar aos favoritos                      |                                                 |                                                                                                    |                        |
| ~      | Pastas                                       |                                                 |                                                                                                    |                        |
| ~      | Caiva de entrada                             |                                                 | A A° B I U<br>→ Program location de numeron<br>→ Navegar neste computador<br>→ Navegar neste computador<br>→ Navegar neste computador | [¶∢ "> …               |
|        | Censo                                        |                                                 | Enviar Descartar U V Sa O A ··· R                                                                                                    | ascunho salvo às 16:37 |
|        |                                              |                                                 |                                                                                                    |                        |
|        | Compras Consumo                              |                                                 |                                                                                                    |                        |
|        | compras consumo                              |                                                 |                                                                                                    | ÷                      |
|        | ≅ x <sup>A</sup> ≪                           |                                                 | Selecionar um item para ler 🖉 (Sem assunto) 🛛 🗙                                                                                       |                        |

7) Na tela que se abrirá, navegue até o documento que deseja enviar anexo ao e-mail e clique em abrir:

| O Abrir                                                                                                  |                                                                                                    |                                                             | ×                | – a ×                                                                                                    |
|----------------------------------------------------------------------------------------------------|----------------------------------------------------------------------------------------------------|-------------------------------------------------------------|------------------|----------------------------------------------------------------------------------------------------|
| ← → · · ↑ 🗄 → Este Computado                                                                             | or > Documentos 🗸 🗸                                                                                                    | Pesquisar Documentos                                        | P                | 🖈 Anônima 🖨 🗄                                                                                                    |
| Organizar 👻 Nova pasta                                                                                   |                                                                                                    | BH •                                                        | •                |                                                                                                    |
| Este Computador Nome                                                                                     | Data de modificaç<br>09/08/2018 11:07<br>15/05/2019 13:51                                                                      | Tipo Tamani<br>Pasta de arquivos<br>Pasta de arquivos       | ho               | Descartar ··· C                                                                                                    |
| Downloads Imagens Músicas                                                                                | 03/08/2018 14:51<br>14/09/2018 15:54<br>20_NOTA FISCAL_CADA_PREGAO 15/07/2019 10:54                                            | Pasta de arquivos<br>Pasta de arquivos<br>Adobe Acrobat D 1 | 21 KB            | Cco                                                                                                    |
| Videos Videos KVindovs (C) BKPs (D) Cop Segurance (F) Departamentos Rede V Nome: 2019.8.20.7 Rescumbos 3 | NOTA RISCAL_CADA_PRESAD.pdf                                                                                                    | y Todos os amuitos (**)<br>Abrir Ca                         | v<br>ncelar      |                                                                                                    |
| COMPLEMENTO PC 20                                                                                        | Ontem                                                                                                    |                                                             |                  |                                                                                                    |
| Adicionar aos favoritos                                                                                  | DE RIBEIRAO PRETO NAD     E-mails institucionais Seg. 15:2:     DIRETORIA DE ENSINO REGIÃO DE RIBEI     Germail DERPT.pdf      |                                                             |                  |                                                                                                    |
| <ul> <li>Caixa de entrada</li> <li>Censo</li> <li>COMPLEMENTO PC</li> </ul>                              | Escola de Formação Ativação → 0 c <sup>4</sup><br>> Comunicado da Video Seg. 15:1<br>Sr (a). Dirigente Regional de Ensino e Ge | Enviar                                                      | B /<br>Descartar | <ul> <li><u>V</u> ∠ A = = = +€ +€ n = = = 40      <li>× X, ++ = 1 </li> <li>× = 40 </li> <li>× = 40</li></li></ul> |
| Compras Consumo<br>⊡  & ♥                                                                                | Escola de Formação Ativação<br>> Comunicado da Video Seg. 0941<br>Sr (a). Dirigente Regional de Ensino e Ge<br>                | Selecionar um ite                                           | m para ler       |                                                                                                    |

8) Pronto! Seu arquivo já está anexado ao e-mail! Não se esqueça de incluir sua

assinatura institucional ao e-mail.

| 1      | Página Inicial do Microsoft Office $	imes$ | Email – DE RIBEIRAO PRETO NIT × + |                                                        | ×  |  |  |  |  |
|--------|--------------------------------------------|-----------------------------------|--------------------------------------------------------|----|--|--|--|--|
| ÷      | → C 🔒 outlook.office36                     | 365.com/mail/inbox 🏫 Andmine 🖨 :  |                                                        |    |  |  |  |  |
|        | Outlook                                    |                                   |                                                        |    |  |  |  |  |
| =      | + Nova mensagem                            |                                   | ⊨ Enviar 🔋 Anexar ∨ 🗎 Descartar …                      | ď  |  |  |  |  |
| $\sim$ | Favoritos                                  | ⊘ Caixa de entrada ★ Filtrar ∨    | Para                                                   | •  |  |  |  |  |
|        | Caixa de entrada                           | î                                 | Cc                                                     |    |  |  |  |  |
| $\geq$ | Itens Enviados                             |                                   |                                                        | -1 |  |  |  |  |
|        | SITE novo WordPress                        |                                   | Adicionar um assunto                                   |    |  |  |  |  |
| Đ      | Educação Conectada                         |                                   | pdf 2019.8.20_NOTA FISCAL_CAD                          |    |  |  |  |  |
| Û      | Itens Excluídos                            |                                   | 121 KB                                                 |    |  |  |  |  |
|        | O.Ts - CIMA                                |                                   |                                                        |    |  |  |  |  |
| Ø      | Rascunhos 3                                |                                   |                                                        |    |  |  |  |  |
|        | COMPLEMENTO PC 20                          |                                   |                                                        |    |  |  |  |  |
|        | Adicionar aos favoritos                    |                                   |                                                        |    |  |  |  |  |
| $\sim$ | Pastas                                     |                                   |                                                        |    |  |  |  |  |
| $\sim$ | Caixa de entrada                           |                                   |                                                        |    |  |  |  |  |
|        | Censo                                      |                                   |                                                        | -1 |  |  |  |  |
|        | COMPLEMENTO PC                             |                                   |                                                        |    |  |  |  |  |
|        | Compras Consumo                            |                                   | Enviar Descartar 🛛 🖉 🗸 💀 😔 🤌 ··· Rascunho salvo às 16: | 37 |  |  |  |  |
|        |                                            |                                   |                                                        | *  |  |  |  |  |
|        | iii \$* ♥                                  |                                   | Selecionar um item para ler 🧷 (Sem assunto) 🗙          |    |  |  |  |  |